## Virtual Schools Update

Check your "**Academic Profile**" in the Virtual School Administrator System (VSA) to update your physical school, grade level and student number, as well as select the appropriate counselor. Follow the steps listed below:

- 1. Log in at <u>https://vsa.flvs.net</u>
- 2. Click on Student Records in the tabs at the top of the page
- 3. Select Academic Profile
- 4. Update Physical School (near top of the page), Counselor (near center page) and Graduation Year (from drop down menu in lower left)
- 5. Click Save in the lower right corner